Add Parentsquare to your device. Agrega Parentsquare a tu dispositivo.

Use the information shared with the school to sign up.

# Utilice la información compartida con la escuela para registrarse.

#### ENGLISH

- Go to www.parentsquare.co m/signin. You can also install your school's ParentSquare app and follow the prompts to sign up.
- Use Google single sign on, your email or your phone number to set up your account. Your email/phone number must match contact details in the school's SIS for this to work.
- 3. If your contact details aren't recognized, contact your school administrator to get them added. After they update your information in their SIS, the new contact details will appear in ParentSquare after the next daily sync. Then you will be able to create an account.

#### ESPANOL

#### Correo electrónico o número de teléfono celular \*

| Sign Up / Create Password        |                         |
|----------------------------------|-------------------------|
| Email or Cell Phone Number*      |                         |
| *You must use the email/phone yo | provided to your school |
| Go                               |                         |

\* Debe usar el correo electrónico / teléfono que proporcionó a su escuela

- Vaya a <u>www.parentsquare.com/signin</u>. También puede instalar la aplicación ParentSquare de su escuela y seguir las instrucciones para registrarse.
- Utilice el inicio de sesión único de Google, su correo electrónico o su número de teléfono para configurar su cuenta. Su correo electrónico / número de teléfono debe coincidir con los datos de contacto en el SIS de la escuela para que esto funcione.
- Si no se reconocen sus datos de contacto, comuníquese con el administrador de su escuela para que los agreguen. Después de que actualicen su información en su SIS, los nuevos detalles de contacto aparecerán en ParentSquare después de la próxima sincronización diaria. Entonces podrás crear una cuenta.

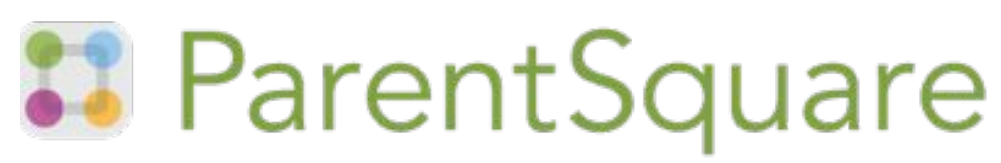

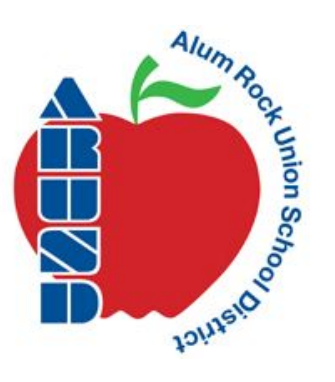

# Submit ON APP for easy drop off. Envíe EN APPLICACION para una entrega fácil.

Formulario de evaluación de salud COVID-19 Realice rápidamente controles de salud diarios desde su teléfono o la web

# 🕄 ParentSquare

# COVID-19 Health Screening Form

Quickly complete daily health checks from your phone or the web

In order to streamline daily health check processes and reduce the spread of COVID-19 within the school and larger community, your school is launching ParentSquare's easy-to-use health reporting form for employees and students.

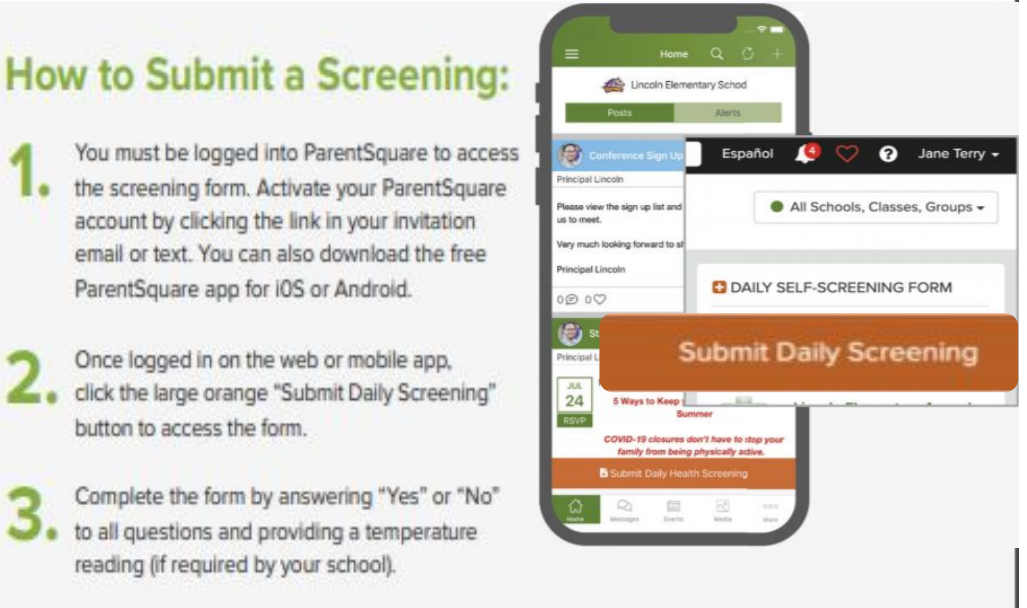

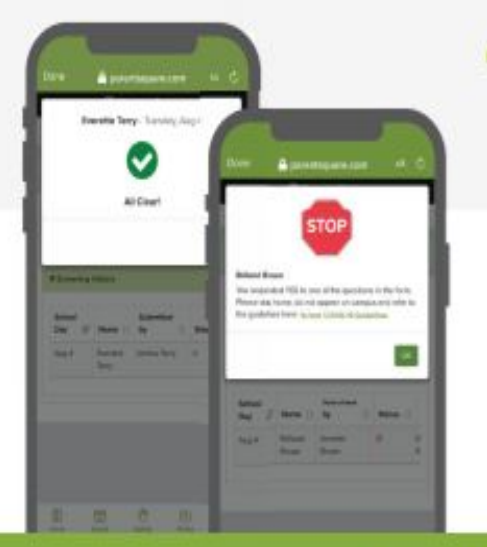

button to access the form.

After submitting the form, you'll be able to view a confirmation screen that will clear your student for on-campus learning if non-symptomatic.

## Questions?

Visit ParentSquare's help articles (under the 😔 icon once logged in) or contact your school office.

## Cómo enviar una evaluación:

1.Debe iniciar sesión en ParentSquare para acceder el formulario de selección. Active su ParentSquare cuenta haciendo clic en el enlace de su invitación correo electrónico o mensaje de texto. También puedes descargar gratis Aplicación ParentSquare para i0S o Android.

2. Una vez que haya iniciado sesión en la aplicación web o móvil, haga clic en el icono naranja grande "Enviar evaluación diaria" botón para acceder al formulario.

3. Complete el formulario respondiendo "Sí" o "No" a todas las preguntas y proporcionando una temperatura lectura (si lo requiere su escuela).

4. Después de enviar el formulario, podrá para ver una pantalla de confirmación que se borrará su estudiante para el aprendizaje en el campus si no es sintomático.

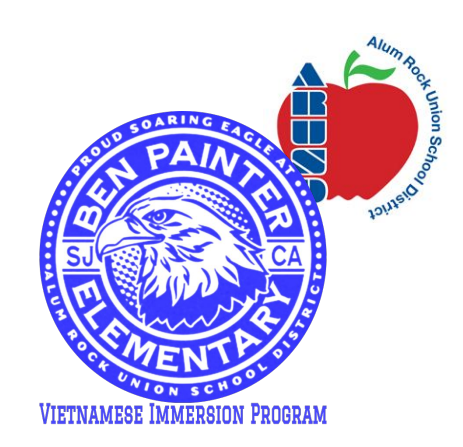

www.parentsquare.com

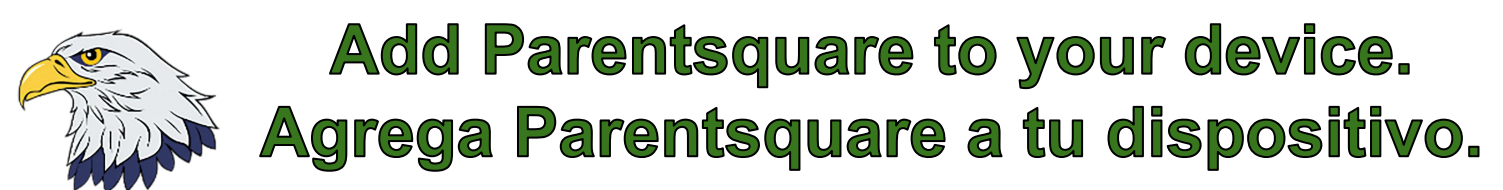

Use the information shared with the school to sign up. Dùng thông tin đã cho nhà trường để tạo tài khoản Utilice la información compartida con la escuela para registrarse.

#### Vietnamese

- Vào trang www.parentsquare.co m/signin. Bạn có thể cài ứng dụng (app) Parent Square của trường và theo hướng dẫn để đăng nhập.
- Dùng Google để vào, 2. dùng email hoặc số điên thoai để tao tài khoản. Email và số điện thoại phải giống y như trong hồ sơ ghi danh nhập học thì mới có hiệu quả. **Nếu** thông tin của ban đã không được nhận diện, liên lạc với trường để câp nhật chi tiết mơi. Sau khi đã cập nhật thông tin liên lac mới, ban có thể mở tài khoản và dùng ParentSquare

#### Correo electrónico o número de teléfono celular \*

| Sign Up / Create Password                                 |  |
|-----------------------------------------------------------|--|
| Email or Cell Phone Number*                               |  |
| *You must use the email/phone you provided to your school |  |
| Go                                                        |  |

\* Debe usar el correo electrónico / teléfono que proporcionó a su escuela

- Vaya a <u>www.parentsquare.com/signin</u>. También puede instalar la aplicación ParentSquare de su escuela y seguir las instrucciones para registrarse.
- Utilice el inicio de sesión único de Google, su correo electrónico o su número de teléfono para configurar su cuenta. Su correo electrónico / número de teléfono debe coincidir con los datos de contacto en el SIS de la escuela para que esto funcione.
- Si no se reconocen sus datos de contacto, comuníquese con el administrador de su escuela para que los agreguen. Después de que actualicen su información en su SIS, los nuevos detalles de contacto aparecerán en ParentSquare después de la próxima sincronización diaria. Entonces podrás crear una cuenta.

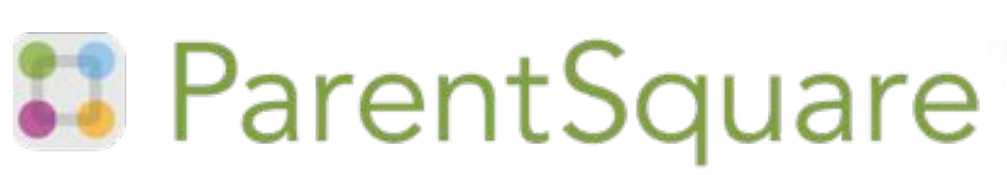

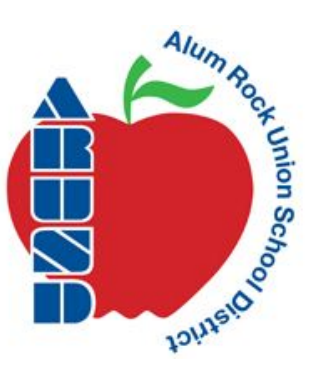

# Submit ON APP for easy drop off. Envíe EN APPLICACION para una entrega fácil. Formulario de evaluación de salud COVID-19

Realice rápidamente controles de salud diarios desde su teléfono o la web Cách gởi báo cáo hàng ngày cho trường về Covid.

# ParentSquare

# COVID-19 Health Screening Form

Quickly complete daily health checks from your phone or the web

In order to streamline daily health check processes and reduce the spread of COVID-19 within the school and larger community, your school is launching ParentSquare's easy-to-use health reporting form for employees and students.

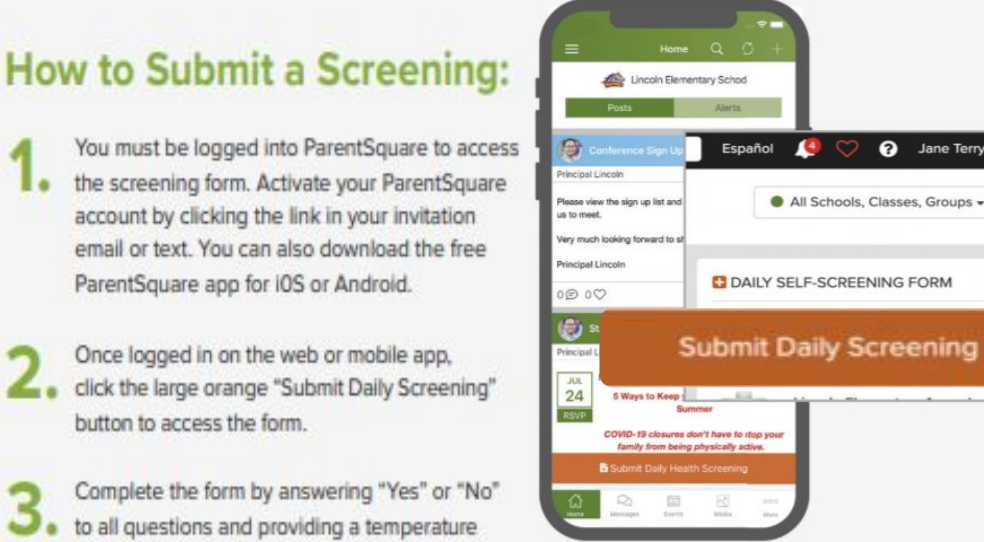

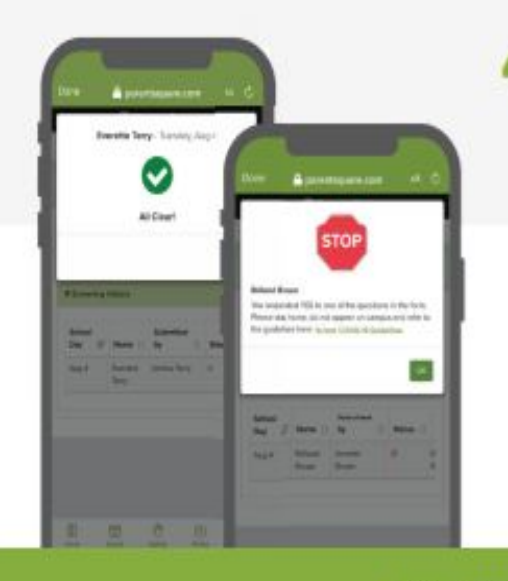

reading (if required by your school).

button to access the form.

After submitting the form, you'll be able to view a confirmation screen that will clear your student for on-campus learning if non-symptomatic.

#### Questions?

Visit ParentSquare's help articles (under the 😔 icon once logged in) or contact your school office.

# Cách gởi kết quả covid:

1. Ban phải đăng nhập vào Parent Square để gởi thông tin. Kích hoạt tài khoản Parent Square bằng cách bấm vào link mời trong email. Ban cũng có thể tải ứng dụng cho IOS hoăc Android.

2. Sau khi đăng nhập, bấm vào nút có dòng chữ lớn màu cam "Submit Daily Screening"

3. Trả lời tất cả câu hỏi trong đó "Yes" hoặc "No" và cho biết nhiệt độ (nếu trường đòi hỏi).

4. Sau khi gởi mẫu đơn đi, sẽ hiện ra màn hình kết quả cho biết con mình có thể vào trường để học hay không, nếu không có triệu chứng.

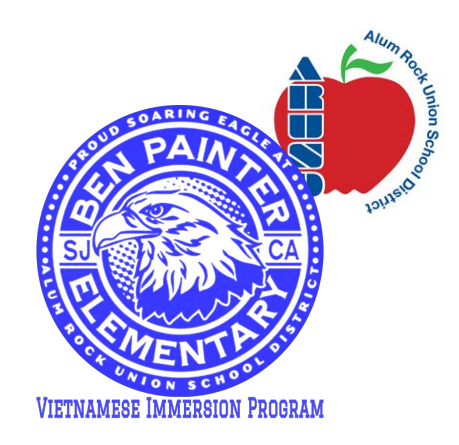